## e-mail Einstellungen für POP3 Konten / Mac Mail

Um ein e-mail Konto anzulegen, gehen Sie bitte wie folgt vor. (Beispiel Mac Mail):

- \* Starten Sie Einstellungen und Accounts
- \* Erstellen Sie einen neuen Account mit der Option: Anderen Mail-Account hinzufügen ...

| © © •                                      | Accounts                                   |          |
|--------------------------------------------|--------------------------------------------|----------|
| 🔳 🥥 📆 🔬                                    | 00 / 8m 🖄                                  |          |
| Allgemein Accounts Werbung Schrift & Farbe | Darstellung Verfassen Signaturen Hegeln    |          |
| 1                                          | inen Mail-Account zum Hinzufügen auswählen | rweitert |
|                                            | o 🥌 iCloud                                 |          |
|                                            | ○ E B Exchange                             |          |
|                                            | ○ Google-                                  | ~        |
|                                            | YAHOO!                                     |          |
|                                            | Aol.                                       |          |
|                                            | O Andersonitali Account Initzalagon        |          |
|                                            | ? Abbrechen Fortfahren                     |          |
|                                            | TLS-Zertifikat: Ohne 0                     |          |
|                                            |                                            |          |
| + -                                        |                                            |          |
|                                            | Support erhalten Sie unter: iCloud         | ৃ        |

\* Vollständiger Name: hier tragen Sie Ihren Namen ein

- \* E-Mail-Adresse: hier tragen Sie die Ihnen mitgeteilte e-mail Adresse ein
- \* Passwort: hier tragen Sie das Ihnen mitgeteilte Passwort ein.

Nun erscheint eine Meldung, dass der Account manuell konfiguriert werden muss.

| re | E-Mail-Account hinzufügen<br>Geben Sie zunächst folgende Informationen ein: | 1 |
|----|-----------------------------------------------------------------------------|---|
| е  | Vollständiger Name: Markus Dittrich                                         |   |
| l  | E-Mail-Adresse: techsupport@casc-hosting.net                                |   |
|    | Passwort: •••••••                                                           |   |
| l  | Account muss manuell konfiguriert werden                                    |   |
|    | Abbrechen Weiter                                                            |   |

\* **Mail-Server:** Dann wählen Sie als Posteingangsserver "POP3" oder "IMAP" aus und tragen in die Felder für Posteingangsserver bzw. Postausgangsserver (SMTP) folgendes ein: mail.casc-hosting.net

- \* Benutzername: hier tragen Sie die Ihnen mitgeteilte e-mail Adresse ein
- \* Kennwort: hier tragen Sie das Ihnen mitgeteilte Passwort ein.

Beim Server für ausgehende e-mails werden die gleichen Einstellungen benötigt.

| Infos über Server für ei | ntreffende E-Mails          |
|--------------------------|-----------------------------|
| Accounttyp:              | IMAP POP                    |
| Mail-Server:             | mail.example.com            |
| Benutzername:            | techsupport@casc-hosting.at |
| Passwort:                | •••••                       |
|                          |                             |
| Abbrechen                | Zurück Weiter               |

| C<br>K | Infos über Server für ausgehende E-Mails |                             |  |
|--------|------------------------------------------|-----------------------------|--|
| )      | SMTP-Server:                             | mail.casc-hosting.net       |  |
|        | Benutzername:                            | techsupport@casc-hosting.at |  |
|        | Passwort:                                | •••••                       |  |
|        | Abbrechen                                | Zurück Erstellen            |  |

\* Klicken Sie nun bitte auf "Erstellen".

Ihr e-mail Konto ist nun angelegt.

Bei Fragen oder Problemen, wenden Sie sich bitte direkt an den technischen Support: office@casc.at